## Varde Hartmark-presentasjon Brukerveiledning

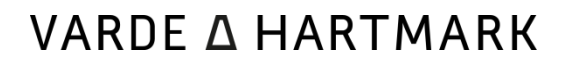

#### INNHOLD

| Slik starter du den nedlastede presentasjonen                                  |    |
|--------------------------------------------------------------------------------|----|
| Bytte av kundelogo i presentasjonen                                            | 4  |
| Forutsetning                                                                   | 4  |
| Hvordan                                                                        |    |
| Bytte av PowerPoint-presentasjon                                               | 5  |
| Forutsetning                                                                   | 5  |
| Hvordan                                                                        | 5  |
| Navigasjon                                                                     | 6  |
| Nettlesere                                                                     | 7  |
| Endre skjermoppløsning                                                         | 8  |
| Hvordan                                                                        | 8  |
| Fullskjerm                                                                     | 9  |
| Problemer?                                                                     | 10 |
| Presentasjonen hakker/lagger                                                   |    |
| Boksene ser ikke ut til å komme på rett sted                                   |    |
| CV'en min er ikke korrekt                                                      | 10 |
| Kundelogoen vises ikke                                                         | 10 |
| Hvorfor kan jeg ikke spille av Levendegjøringsfilmene uten internettilkobling? | 10 |

## SLIK STARTER DU DEN NEDLASTEDE PRESENTASJONEN

Dobbeltklikk på filen som heter «index.html». Det er mulig den kun vises som «index» på din maskin.

Bruker du Internet Explorer må du klikke «Tillat blokkert innhold» som i bildet under:

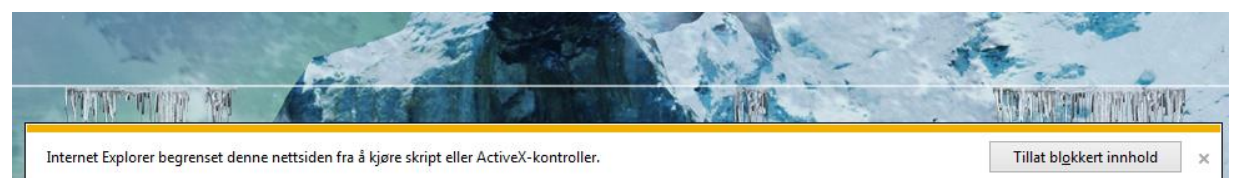

## BYTTE AV KUNDELOGO I PRESENTASJONEN

## Forutsetning

Kundelogo kan kun endres dersom du har lastet ned presentasjonen på din egen maskin. Det ligger oppdaterte versjoner av Varde Hartmark-presentasjonen på O:\.

## Hvordan

Kundelogoen legges i rot-mappen til Varde Hartmark-presentasjonen. Det vil si i samme fil-mappe som det også ligger filer som heter «index.html» og «favicon.ico». Kundelogoen må hete enten «kundelogo.png» eller «kundelogo.jpg». Filene prioriteres i denne rekkefølgen, slik at det sjekkes etter «kundelogo.png» før eventuelt «kundelogo.jpg» brukes.

## BYTTE AV POWERPOINT-PRESENTASJON

## Forutsetning

Presentasjonen kan kun endres dersom du har lastet ned presentasjonen på din egen maskin. Det ligger oppdaterte versjoner av Varde Hartmark-presentasjonen på O:\.

## Hvordan

Kundelogoen legges i rot-mappen til Varde Hartmark-presentasjonen. Det vil si i samme mappe som det også ligger filer som heter «index.html» og «favicon.ico». Presentasjonen må hete «presentasjon.pptx». Andre filformater enn pptx støttes ikke for øyeblikket.

## NAVIGASJON

Du kommer tilbake til forsiden enten ved å klikke på Varde Hartmark-logoen i toppen av siden (se #1 i bildet under), eller på Varde-logoen oppe til venstre på siden (se #2 i bildet under).

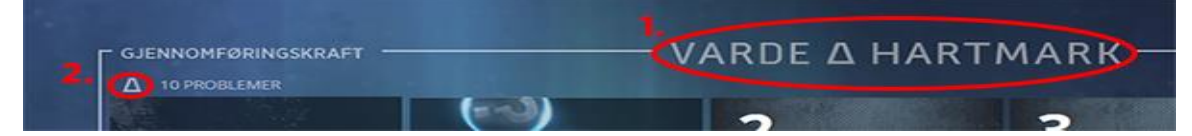

Det er også mulig å bruke Tilbake-knapp i nettleseren.

## NETTLESERE

Presentasjonen vises litt forskjellig i forskjellige nettlesere som følge av hvor oppdatert nettleserne er. Presentasjonen vises best i Firefox (<u>last ned her</u>), nest best i nettleserne Chrome (<u>last ned her</u>) og Safari, mens det i Internet Explorer er færrest effekter selv om den selvsagt fungerer helt fint her også.

Ettersom nye versjoner av nettleserne publiseres vil de fleste støtte alt.

| Effekt / Nettleser       | Firefox                              | Chrome / Safari                                 | Internet Explorer 11             |
|--------------------------|--------------------------------------|-------------------------------------------------|----------------------------------|
| Blur-effekt mellom sider | Ja                                   | Ja                                              | Nei, slide-animasjon i<br>stedet |
| Glød                     | Ja, også på elementer<br>som flipper | Ja, men kun på<br>elementer som ikke<br>flipper | Nei                              |

## ENDRE SKJERMOPPLØSNING

#### Hvordan

For å endre skjermoppløsningen gjør følgende:

Gå til skrivebordet (minimer alle åpne vinduer), høyreklikk på skrivebordet og velg «Skjermoppløsning»

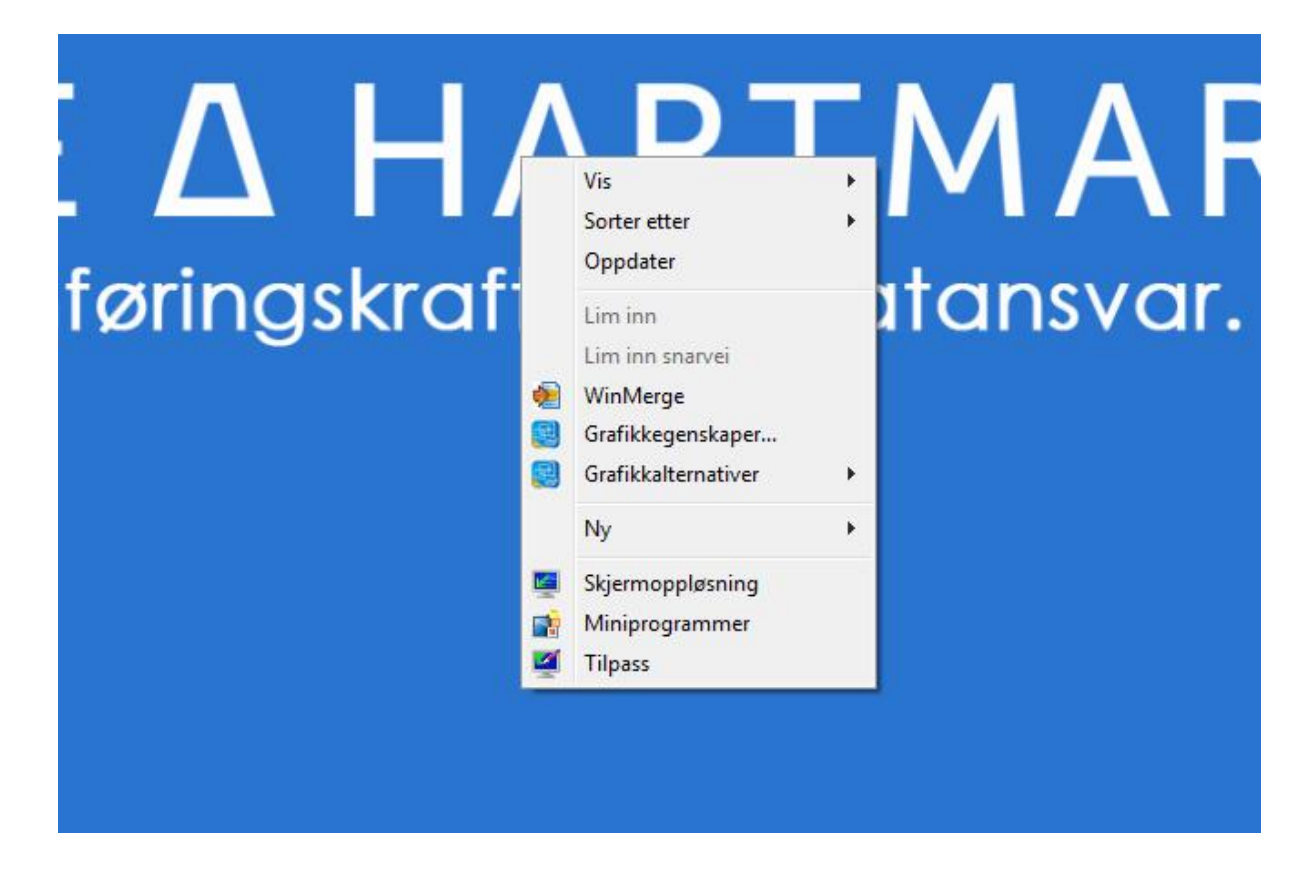

Du kommer da til et vindu som ser omtrent ut som følgende:

| 🕢 🗸 🖳 🕨 Kontrollpanel 🕨 Alle kontrollpanelelementer 🕨 Skjerm 🕨 Skjermop | ppløsning v 49 Søk i Kontrollpanel | <b>P</b> |
|-------------------------------------------------------------------------|------------------------------------|----------|
| Endre skjerminnstillinger                                               |                                    |          |
|                                                                         | Gjenkjenn<br>Identifiser           |          |
| Vig: 1. 52202W 👻                                                        |                                    |          |
| Oppløsning: 1680 × 1050 (anbefales)                                     |                                    |          |
| <u>R</u> etning: Liggende <b>v</b>                                      |                                    |          |
| <u>F</u> lere skjermer: Utvid disse skjermene 🔻                         | ]                                  |          |
| Dette er den aktuelle hovedskjermen.                                    | Avanserte innstillinger            |          |
| Gjør tekst og andre elementer større eller min                          | dre                                |          |
| Hvilke skjerminnstillinger bør jeg velge?                               |                                    |          |
|                                                                         | OK Avbryt Bruk                     |          |
|                                                                         |                                    |          |
|                                                                         |                                    |          |
|                                                                         |                                    |          |
|                                                                         |                                    |          |

I bildet over er det 2 skjermer, hvor skjerm #1 er markert, noe som vises med en lyseblå markering rundt skjermen. Dersom du ser flere skjermer i dette vinduet er som regel prosjektoren, eller en annen tilknyttet skjerm, skjerm #2 og dermed den vi ønsker å endre oppløsningen på, så klikk på skjermen som har tallet 2. Vises det kun en skjerm i dette vinduet har du ikke tilknyttet andre skjermer.

Velg så ny oppløsning. Som regel er høyest mulige ønskelig, men ikke alle prosjektorer støtter de høyeste oppløsningene. For å vise Vardepresentasjonen i best mulig kvalitet anbefales det å ha minimum 1200 som det første tallet (som f.eks. 1280 x 800).

#### Fullskjerm

Dersom du opplever at du må scrolle i Vardepresentasjonen (at du ikke ser hele høyden) hjelper det som regel å kjøre skjermen i fullscreen. De fleste nettlesere støtter dette ved å klikke på F11-tasten øverst på tastaturet ditt. På noen laptoper må man trykke Fn og F11 samtidig.

## **PROBLEMER?**

#### Presentasjonen hakker/lagger

Dette kommer antakeligvis av at maskinen din går i strømsparermodus. Sett i strømadapteren på maskinen din for å gi den strøm! Alternativt kan det hende det er mange prosesser kjørende på en gang på maskinen din. Pass også på at du kun har Varde Hartmark-presentasjonen oppe én gang (og ikke i flere nettlesere samtidig f.eks.).

### Boksene ser ikke ut til å komme på rett sted

Dette er antakeligvis et zoom-problem. Dersom man zoomer i nettleseren kan det hende elementer ikke følger sin normale plassering og det anbefales ikke. Juster heller skjermoppløsningen din.

## CV'en min er ikke korrekt

Ta kontakt med Mona eller Stein. De oppdateres kontinuerlig.

#### Kundelogoen vises ikke

Dersom det ikke eksisterer noen fil som heter «kundelogo.png» eller «kundelogo.jpg» i fil-mappen vil hele knappen skjules.

# Hvorfor kan jeg ikke spille av Levendegjøringsfilmene uten internettilkobling?

Størrelsen på presentasjonen tas opp til 5 GB med disse filmene. Referansefilmene kan spilles av uten internettilkobling.